# TYPO3 Übersichtsanleitung

## Inhalt

| 1. | Ann     | neldung & Einstellungen                  | 2  |
|----|---------|------------------------------------------|----|
|    | 1.1     | Allgemeines                              | 2  |
|    | 1.2 An  | meldung im Backend                       | 2  |
|    | 1.2 Be  | nutzereinstellungen                      | 5  |
| 2. | Die     | Arbeitsoberfläche                        | 6  |
|    | 2.1     | Übersicht Backend und Frontend           | 6  |
|    | 2.2     | Modulleiste                              | 8  |
|    | 2.3     | Funktionsleiste                          | 8  |
|    | 2.4     | Navigation und Ebenen                    | 10 |
|    | 2.5     | Detailansicht und Kacheln                | 13 |
| 3. | Seit    | en                                       | 14 |
|    | 3.1     | Anlegen von Seiten                       | 14 |
|    | 3.2     | Bearbeiten einer Seite                   | 15 |
|    | 3.3 An  | llegen von Verweisen und Links           | 18 |
|    | 3.5 Ve  | rschieben von Seiten                     | 19 |
|    | 3.6 Lö  | schen von Seiten                         | 20 |
|    | 3.8 Sp  | rachversionierung                        | 21 |
| 4. | Inha    | altselemente                             | 24 |
|    | 4.1 Te  | xte und Tabellen eintragen               | 24 |
|    | 4.2 M   | edien einfügen (Bilder, Dateien, Videos) | 27 |
|    | 4.3 Zu  | griff verwalten                          | 29 |
|    | 4.4 Ve  | rschieben von Elementen                  | 30 |
|    | 4.5 Lö  | schen von Inhaltselementen               | 30 |
|    | 4.6 Ko  | pieren von Inhaltselementen              | 31 |
|    | 4.7 Plu | Jg-Ins                                   | 31 |

## 1. Anmeldung & Einstellungen

Mit diesem Kapitel möchten wir Ihnen die Grundlagen von TYPO3 vermitteln. Zunächst wird der Login zum System erläutert. Anschließend folgen die individuellen Konfigurationsmöglichkeiten der Benutzereinstellungen.

#### 1.1 Allgemeines

Die meisten Änderungen, die Sie im Backend vornehmen, müssen durch das Drücken des entsprechenden Buttons Beichern gespeichert werden. Verlassen Sie eine Seite vorzeitig werden Sie jedoch in der Regel vor dem drohenden Verlust Ihrer neuesten Änderungen gewarnt.

Sind von Ihnen vorgenommene Änderungen nicht sofort im Frontend zu sehen, sollte man zunächst die **Seite neu laden**. Trotzdem kann es, wenn andere Fehlerquellen ausgeschlossen sind, dazu kommen, dass z.B. Bilder erst nach einigen Minuten angezeigt werden.

#### 1.2 Anmeldung im Backend

Das **Backend** ist der Bereich, in dem die Redakteurinnen und Redakteure die Änderungen und Anpassungen an der Webseite vornehmen. Als solches stellt es die eigentliche Arbeitsumgebung dar. Im Gegensatz dazu sieht der Webseitenbesucher das **Frontend**. Dieses wird im Browser ausgegeben und ist somit die sichtbare Webseite.

Um sich im Backend anzumelden, hängen Sie den Adresszusatz **/typo3 (z.B.** <u>https://www.uni-speyer.de/typo3</u>) an die Adresse der Institutionswebsite an. Daraufhin erscheint die Anmeldeseite des Backend mit folgender Eingabemaske:

| V ТҮРОЗ                       |  |
|-------------------------------|--|
| Benutzername                  |  |
| Passwort                      |  |
| Anmeldung                     |  |
|                               |  |
| Mehr über TYPO3 <b>VTYPO3</b> |  |

## WICHTIG:

Falls Sie sich von außerhalb des Uni-Netzes ins TYPO3-Backend einloggen möchten, so benötigen Sie dafür eine aktive VPN-Verbindung.

Die Startseite von typo3 zeigt sich dann wie folgt:

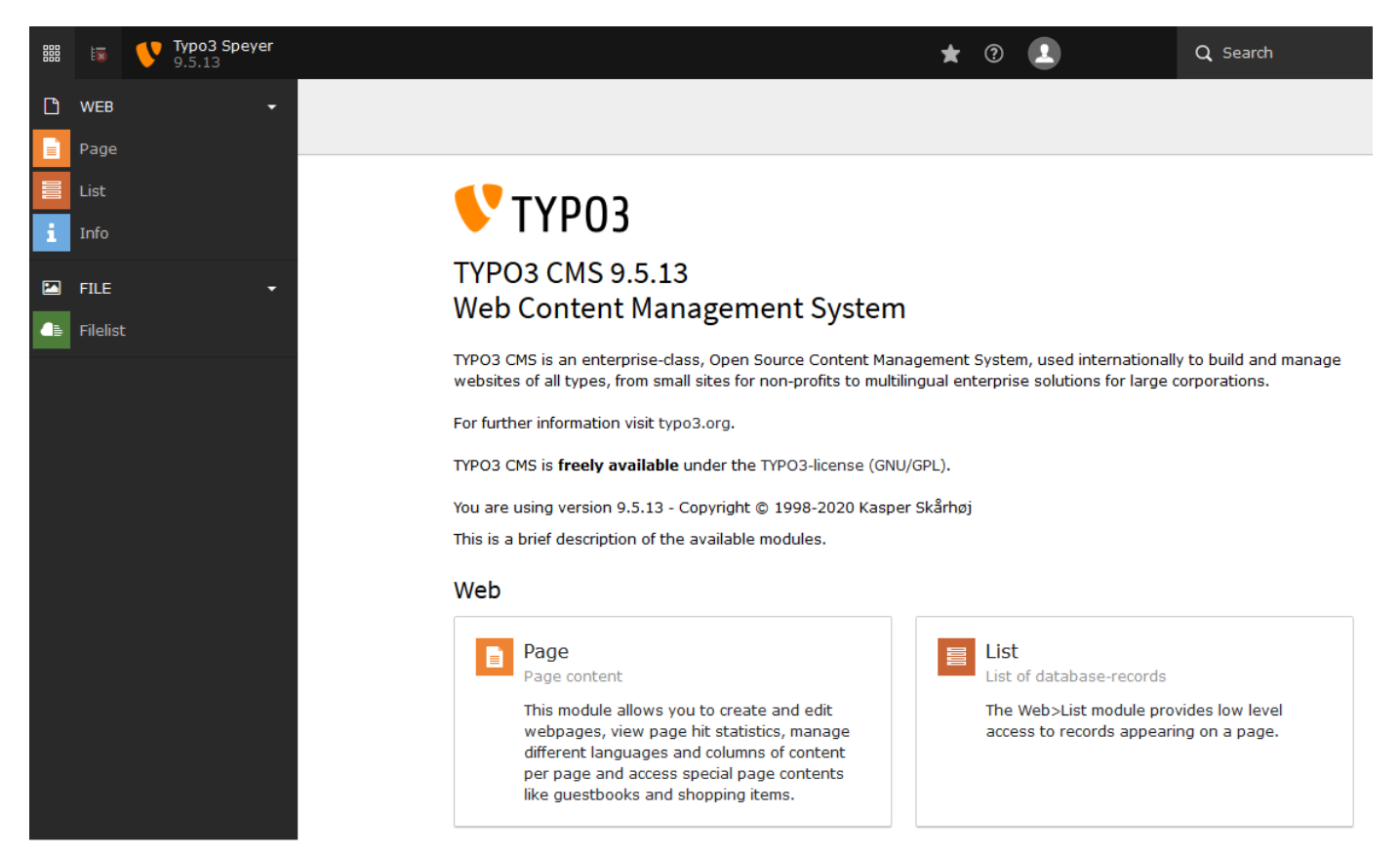

Genauere Informationen zu den einzelnen Bereichen und Inhalten des Backend finden sich in Kapitel 2.

#### 1.2 Benutzereinstellungen

Wenn Sie sich zum ersten Mal in typo3 einloggen, ist es zunächst sinnvoll, einige persönliche Einstellungen vorzunehmen. Die Möglichkeit dazu finden Sie im oberen rechten Bereich.

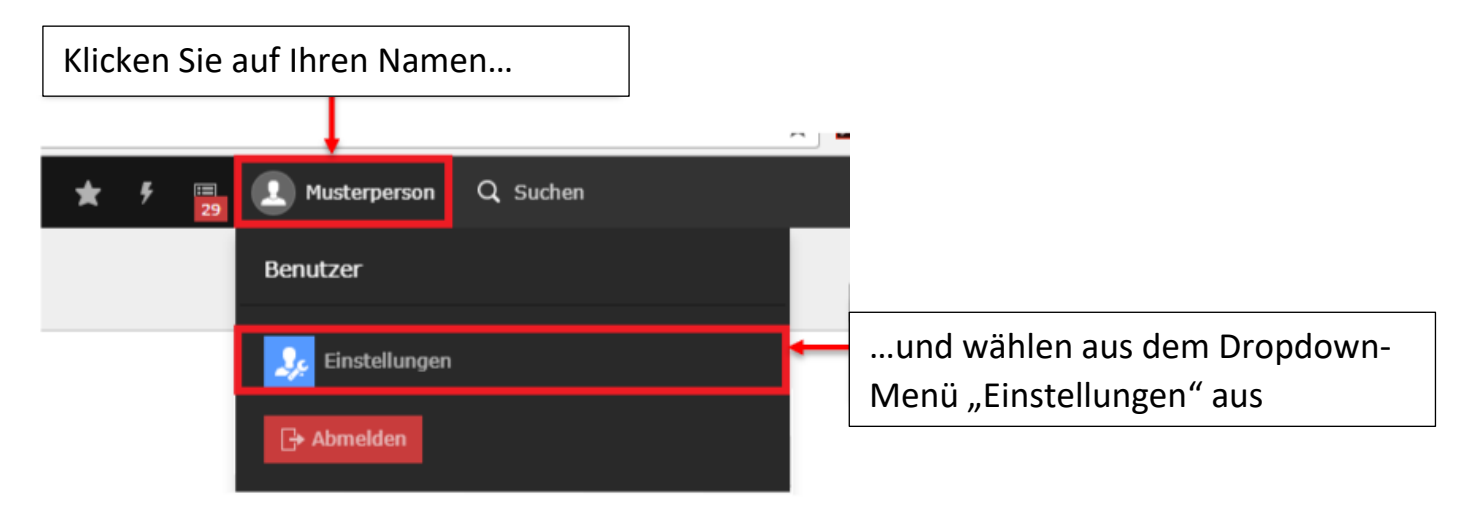

Vergessen Sie nicht Ihre Änderungen vor dem Verlassen der Seite abzuspeichern

#### WICHTIG:

• Beim ersten Login mit einer neuen Kennung vergeben Sie bitte unbedingt ein neues Passwort!

## 2. Die Arbeitsoberfläche

Dieses Kapitel wird sich der Arbeitsoberfläche von typo3 widmen und wie Sie sich in dieser bewegen.

### 2.1 Übersicht Backend und Frontend

#### Das Frontend:

#### Universität

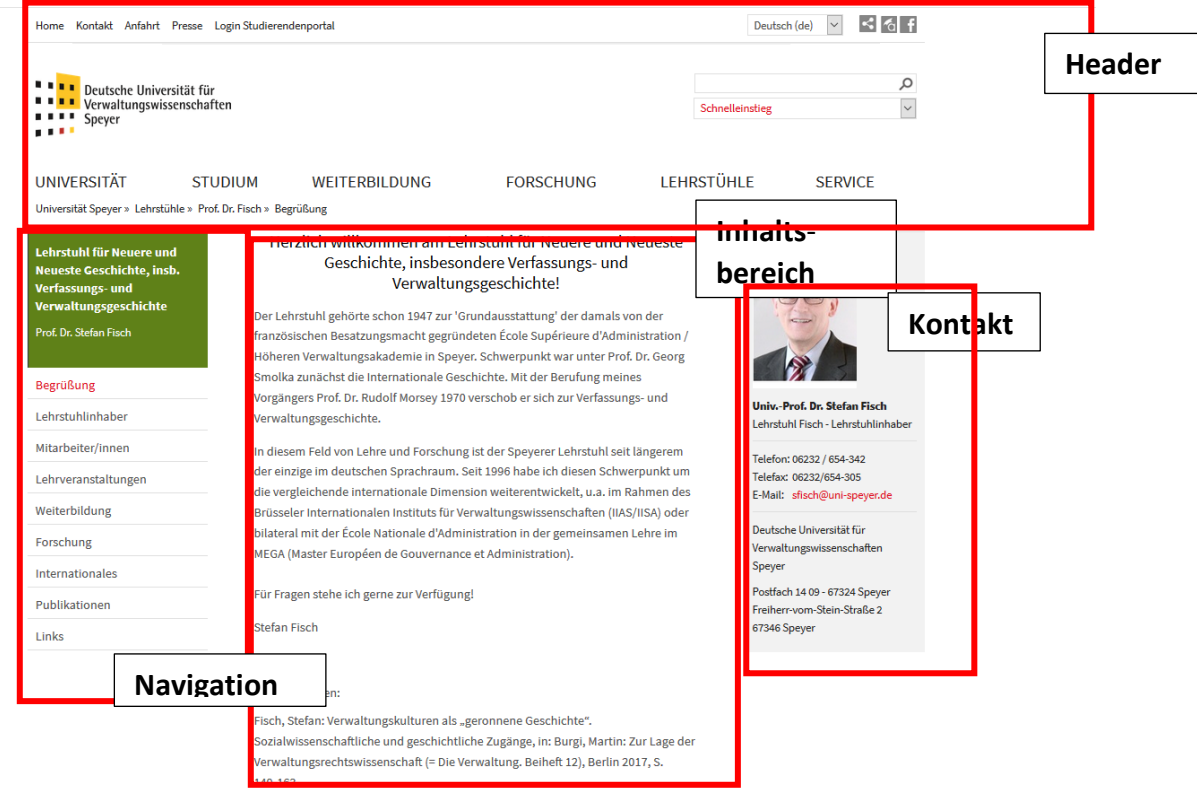

#### FÖV

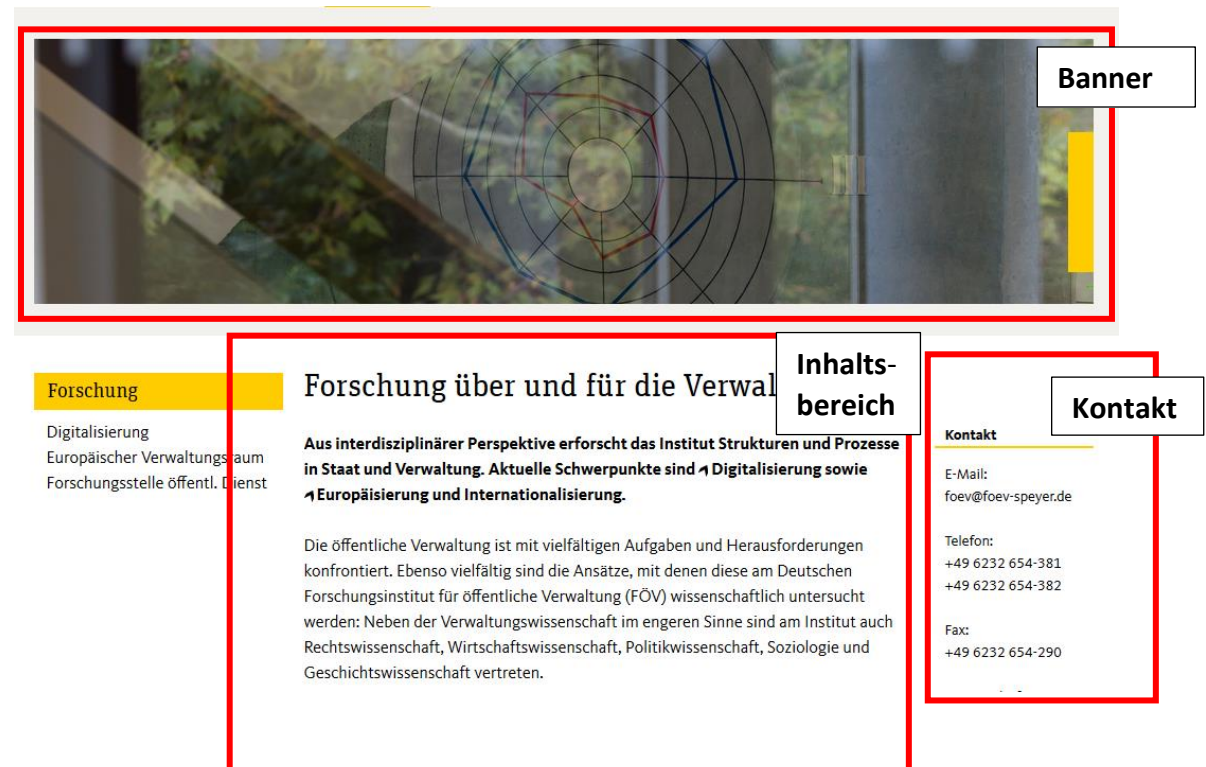

#### **Das Backend:**

#### Universität

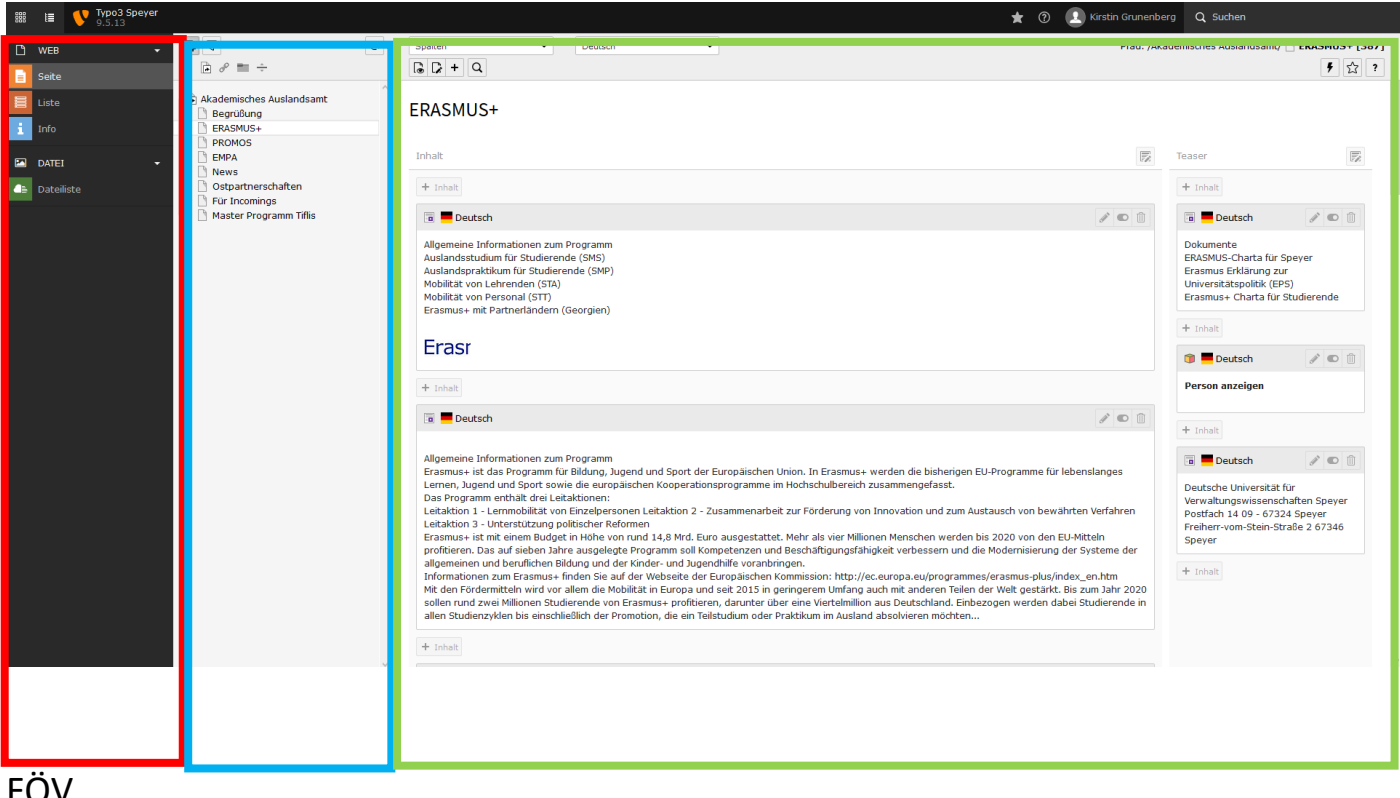

FÖV

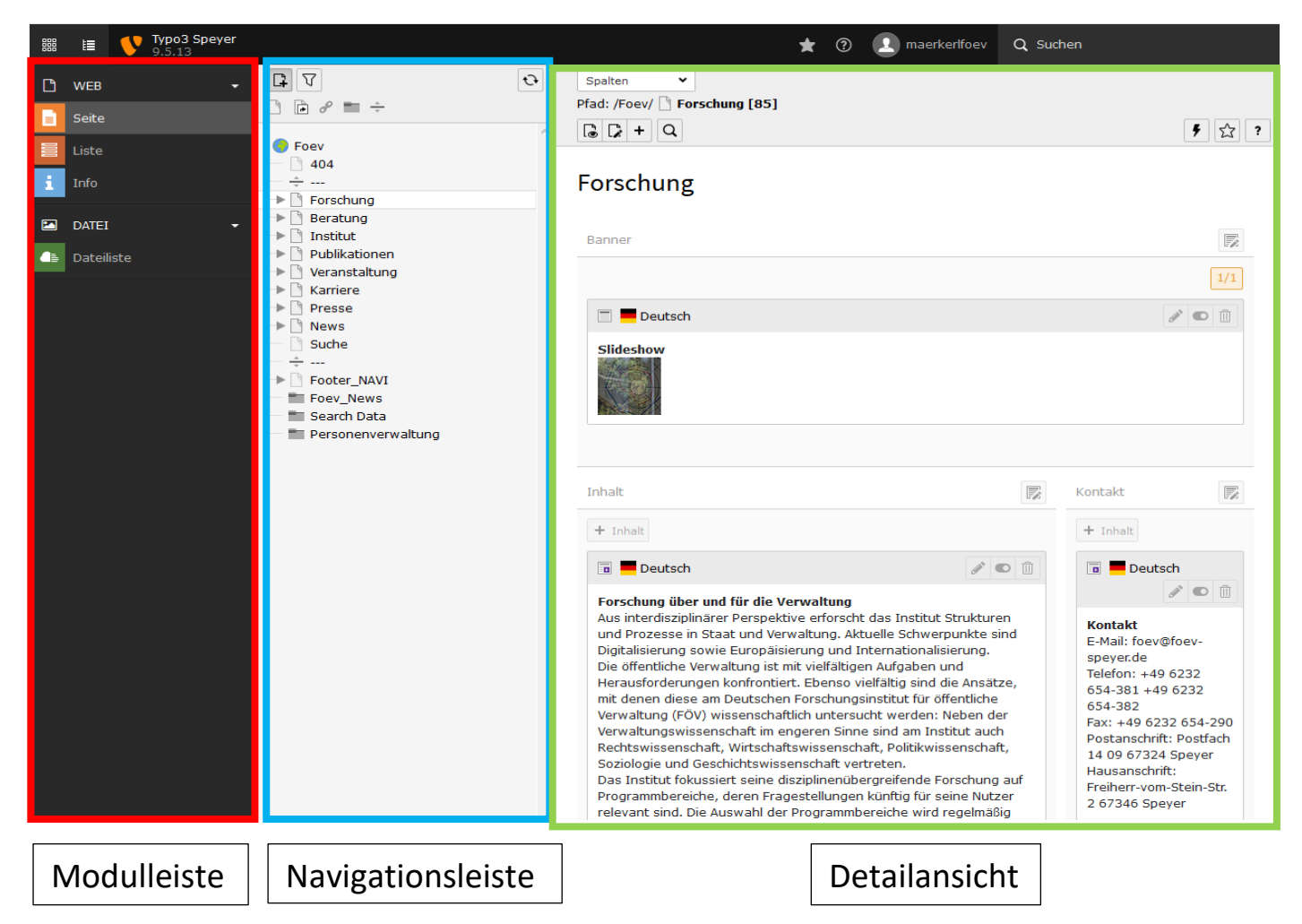

## 2.2 Modulleiste

Wenn Sie Seiten möchten

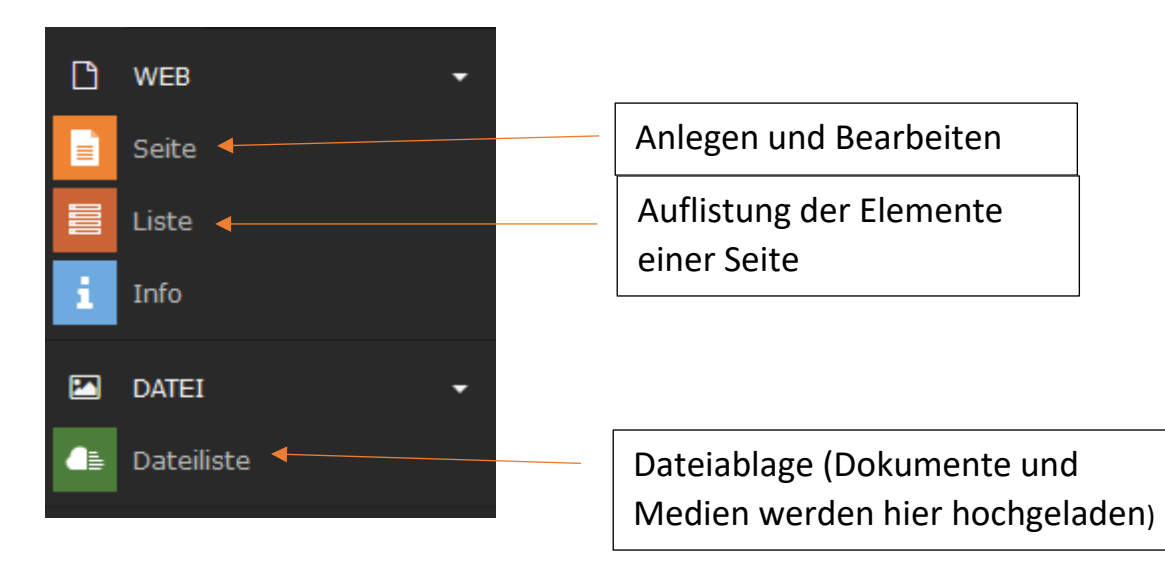

### 2.3 Funktionsleiste

Die Funktionsleiste befindet sich am oberen rechten Rand des Backend. Sie setzt sich aus Folgenden Elementen zusammen:

|                      | Benutzername    | Stichwortsuche |  |
|----------------------|-----------------|----------------|--|
| * ③                  | 1 maerkerlfoev  | Q Suchen       |  |
| Lesezeichen-<br>Menü | Benutzer        |                |  |
|                      | 🧏 Einstellungen |                |  |
|                      | 🕞 Abmelden      |                |  |

Um sich vom Backend abzumelden müssen Sie zunächst auf Ihren Benutzernamen klicken. In der darauf erscheinenden Dropdown-Liste finden Sie den Button **"Abmelden"**.

Die **Suchfunktion** ermöglicht es Ihnen über Stichworte eine Seite zu erreichen. Wollen Sie eine Seite gezielt anhand der SeitenID ansteuern, nutzen Sie die **"Baum filtern" Funktion v** der Navigationsleiste. Speichern Sie eine Seite als Lesezeichen 🖾, erreichen Sie diese über das Lesezeichenmenü 🖬 im Schnellzugriff.

#### 2.4 Navigation und Ebenen

Der WEB Bereich gibt Ihnen die Möglichkeit Seiten zu überblicken und zu bearbeiten.

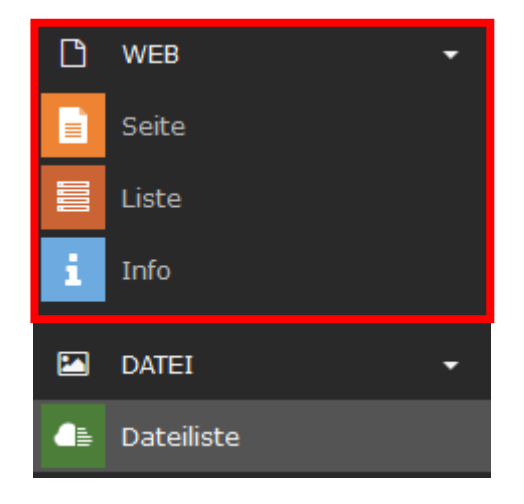

Es stehen drei verschiedene Ansichten zur Auswahl:

Über den Button "Seite" erhalten Sie die Ansicht aller Ihnen zugänglichen Seiten als hierarchisch gegliederten "Seitenbaum".

Liste" zeigt Ihnen bei einigen Plug-Ins darin enthaltene Elemente.

i "Info" gibt Ihnen einen Überblick über vorgenommene Änderungen auf der entsprechenden Seite (Protokoll).

#### Ansicht des Seitenbaums:

Möchten Sie direkt zu einer bekannten Seite steuern, so wählen Sie **"Baum filtern"** und geben im darauf erscheinenden Suchfeld die gewünschte **SeitenID** ein.

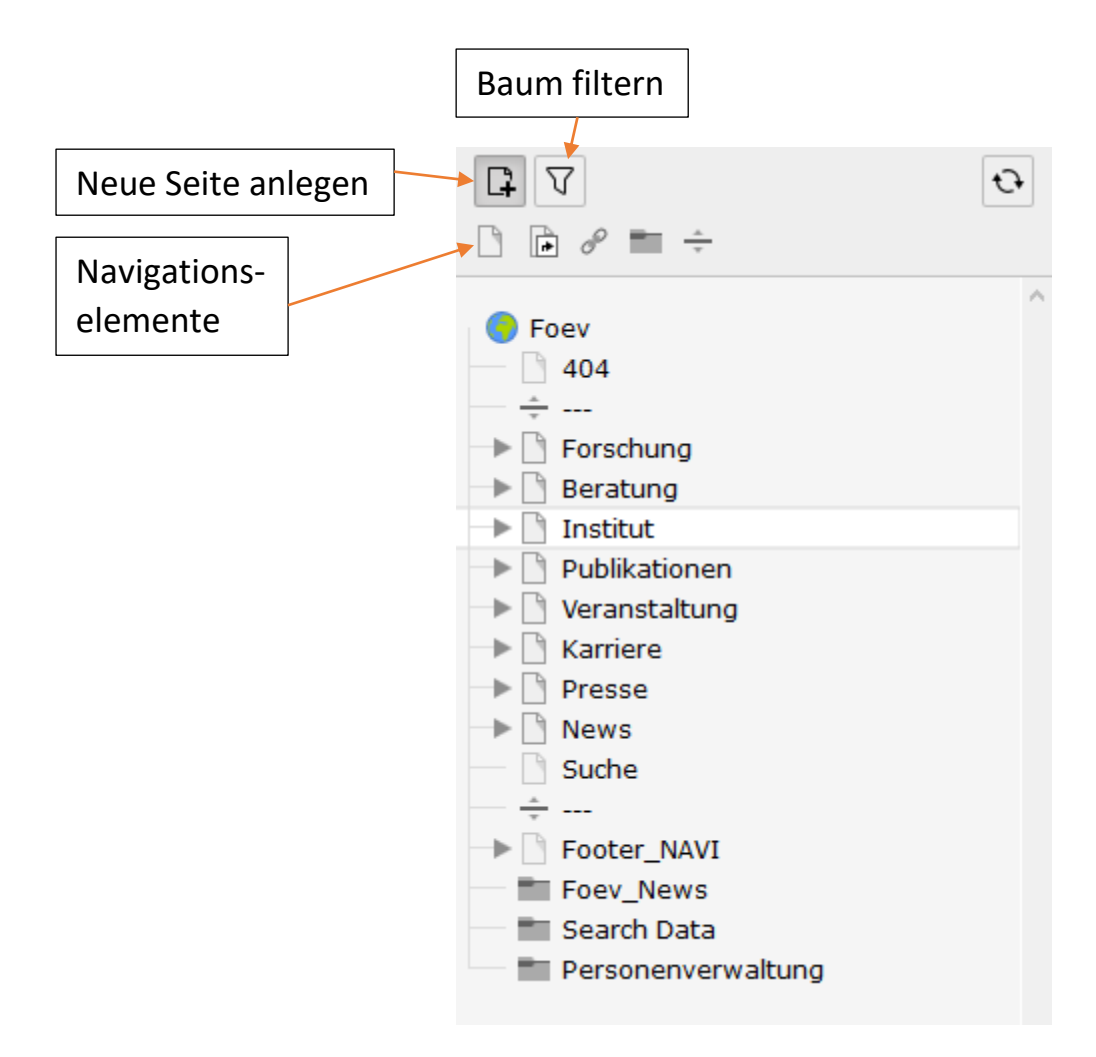

Beachten Sie, dass die ersten vier Ebenen im Frontend dargestellt werden:

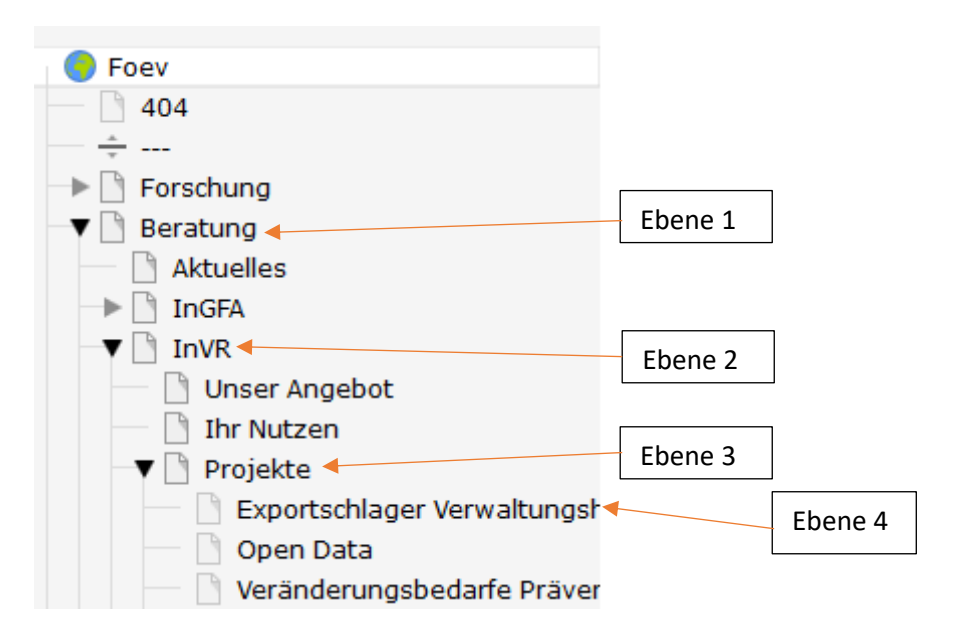

Wechseln Sie in den DATEI Bereich, erhalten sie eine Übersicht über alle Ordner und Dateien, die auf dem Webserver abgelegt wurden:

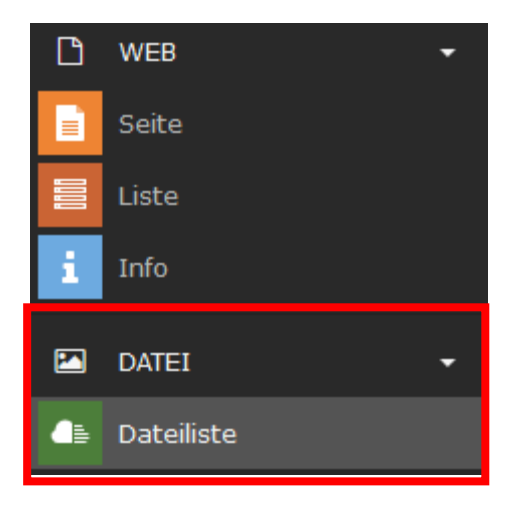

#### Ansicht der Dateiliste:

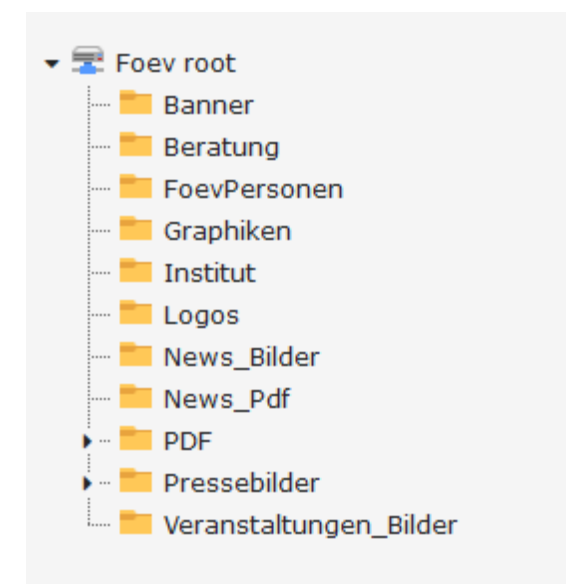

## 2.5 Detailansicht und Kacheln

Wählen Sie eine Seite aus, erhalten Sie auf der rechten Seite neben dem Seitenbaum folgende Ansicht:

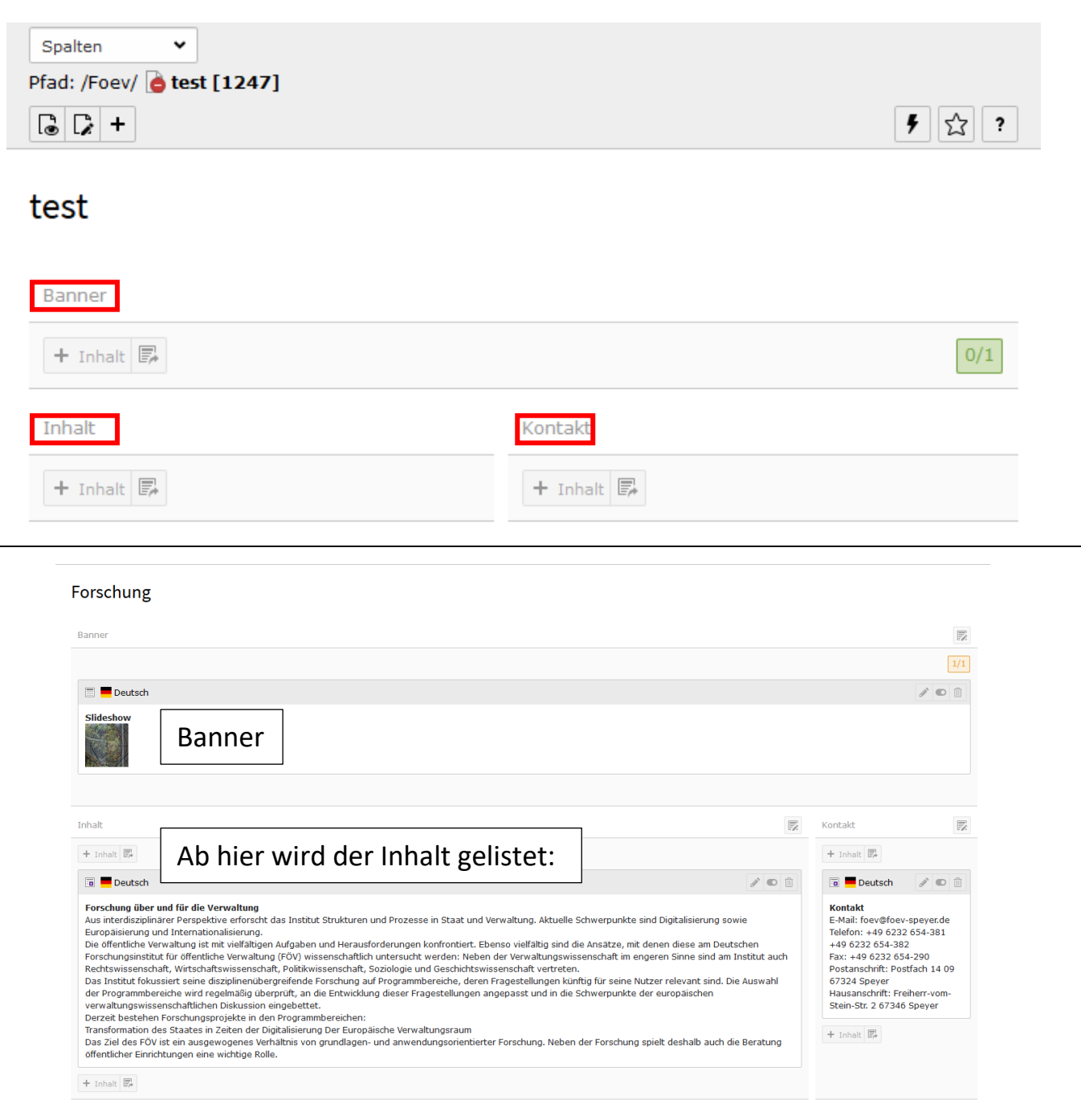

Im Bereich **Banner** können Sie ein Bild festlegen, welches über dem Inhalt der Seite angezeigt wird.

Der Bereich **Inhalt** umfasst alle Textblöcke, Bilder oder Videos, die Sie zentral auf der Seite platzieren wollen.

Im **Kontaktbereich** werden Kontaktdaten, weiterführende Informationen oder Personendaten in Kacheln untergebracht.

Inhalt

## Über diese Schnellzugriffbuttons lässt sich das Element **Bearbeiten**, **Aktivieren** oder **Entfernen**.

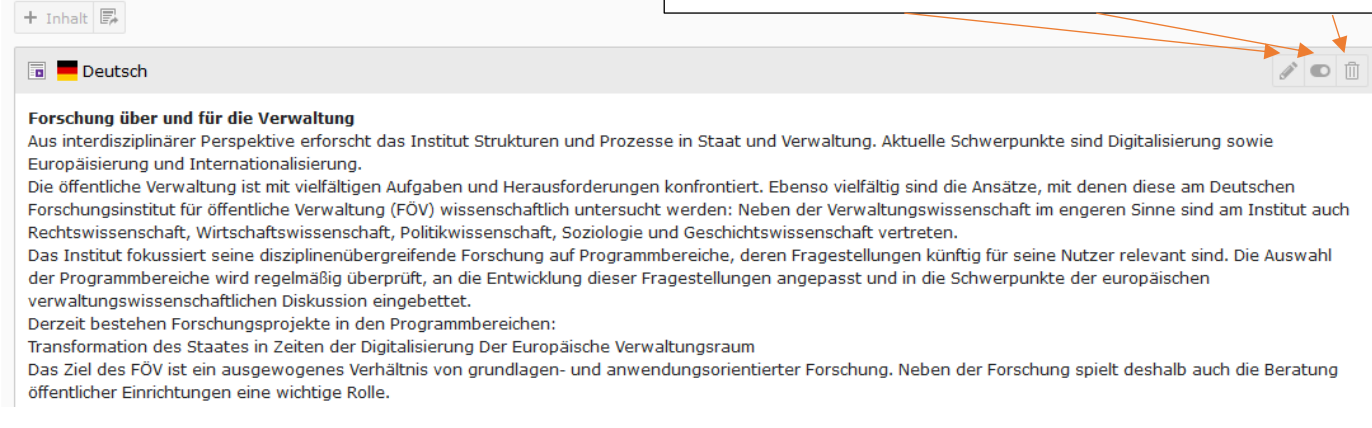

## 3. Seiten

Dieses Kapitel führt Sie in den Umgang mit Seiten ein und welche Möglichkeiten sich Ihnen bieten.

## 3.1 Anlegen von Seiten

Neue Seiten können über einen Rechtsklick in den Seitenbaum angelegt werden oder indem das Seitensymbol per Drag&Drop an die gewünschte Stelle gezogen wird.

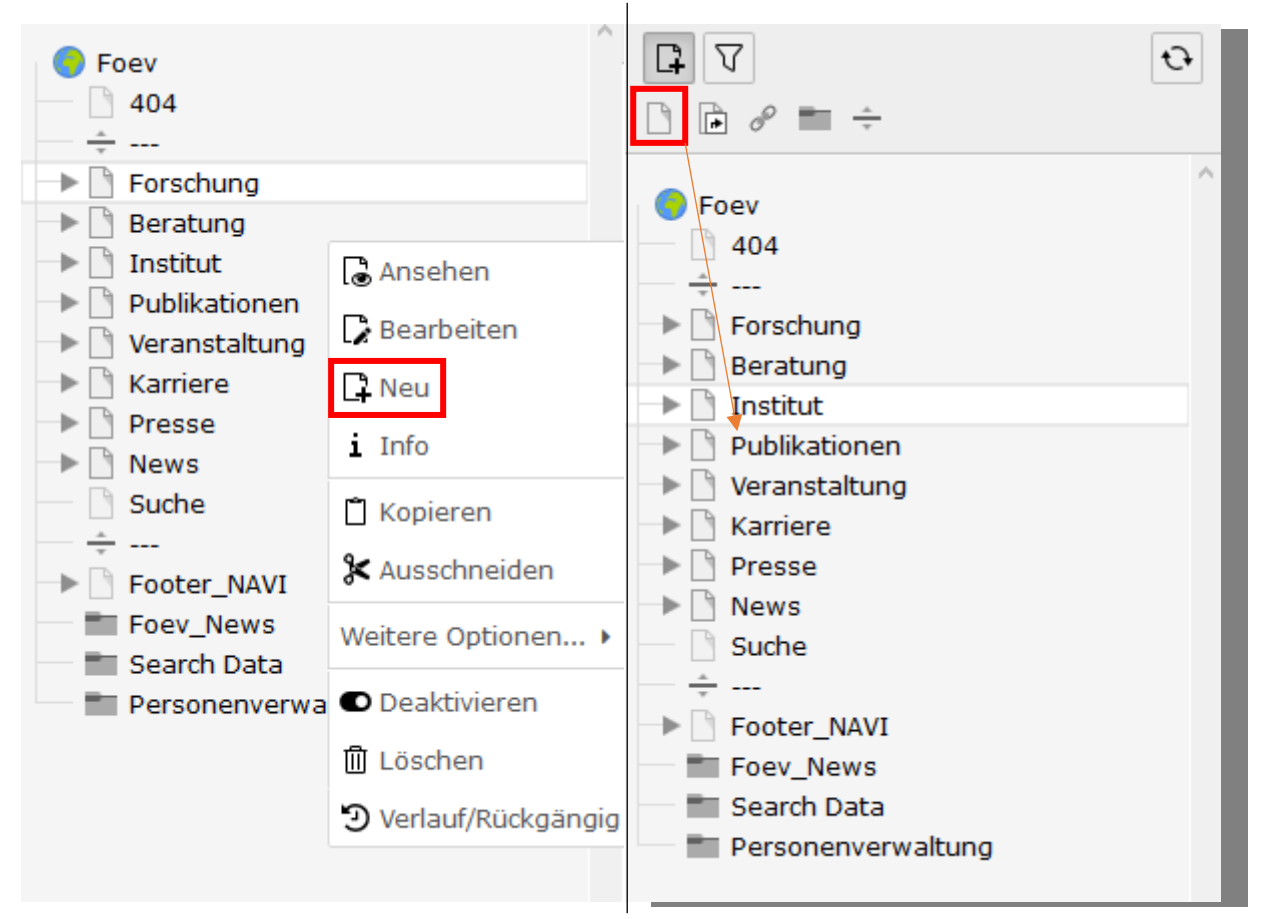

Standardmäßig werden alle Seiten **deaktiviert** erstellt, sodass Sie nicht sofort im Frontend sichtbar sind. Somit ist gesichert, dass Sie die Seite zunächst befüllen können ohne den Besucher einer Seite zu beeinträchtigen. Das kleine rote Symbol zeigt den deaktivierten Status der Seite an: test

#### 3.2 Bearbeiten einer Seite

Wollen Sie eine bereits bestehende Seite bearbeiten, machen Sie einen Rechtsklick im Seitenbaum auf den entsprechenden Eintrag und wählen Bearbeiten:

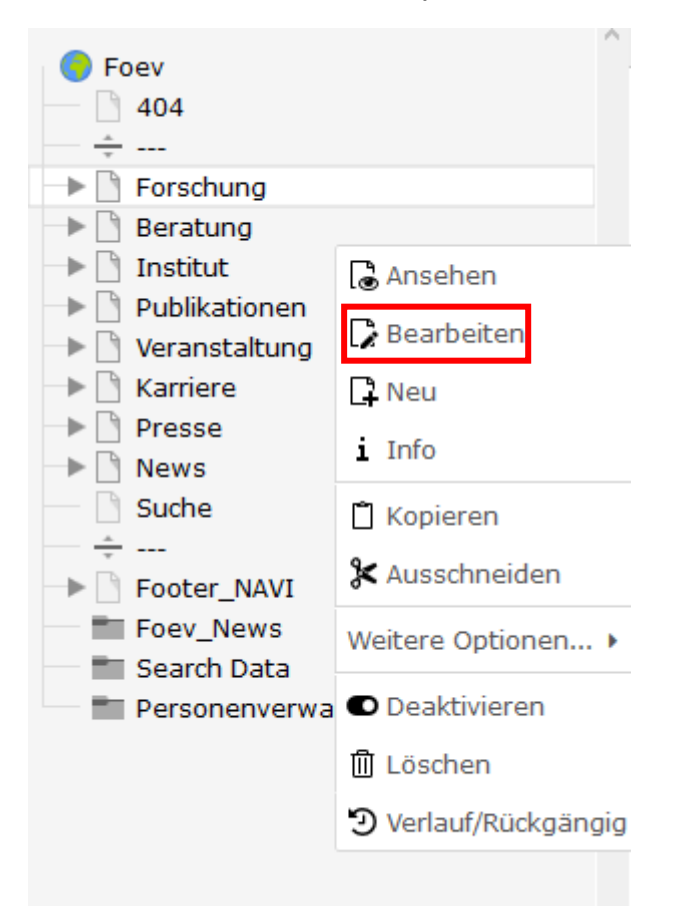

Alternativ können Sie die Seite auch mit einem Linksklick in der Detailansicht betrachten und dort Bearbeiten auswählen:

| Spalten V | Deutsch 🗸 |
|-----------|-----------|
| Institut  |           |
| Banner    |           |
| + Inhalt  |           |
| Inhalt    |           |
| + Inhalt  |           |

Beim **"Seite bearbeiten"** werden die Metadaten der Seite bearbeitet. Von den vielen Reitern, die Ihnen zur Verfügung stehen, sind vor allem die Reiter **Allgemein**, **Erscheinungsbild** und **Zugriff** wichtig:

## Seite "Institut" bearbeiten

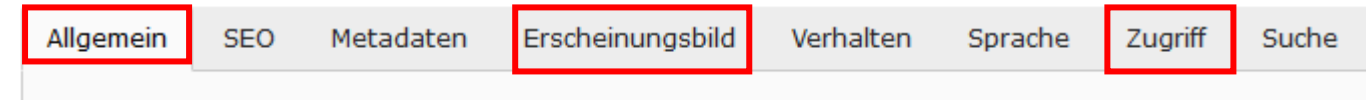

Unter **Allgemein** können Sie den Typen oder Namen der Seite auch nach dem Anlegen ändern.

Unter **Erscheinungsbild** können Sie die Darstellung der Kontakte-Spalte ausschalten, indem Sie das Backend-Layout auf "2 Spalten" festlegen.

Auf der Seite des FOEV gibt es die Option **Personenseiten** anzulegen. Eine Personenseite zeigt nach der Auswahl einer Person automatisch die entsprechenden Kontaktdaten an.

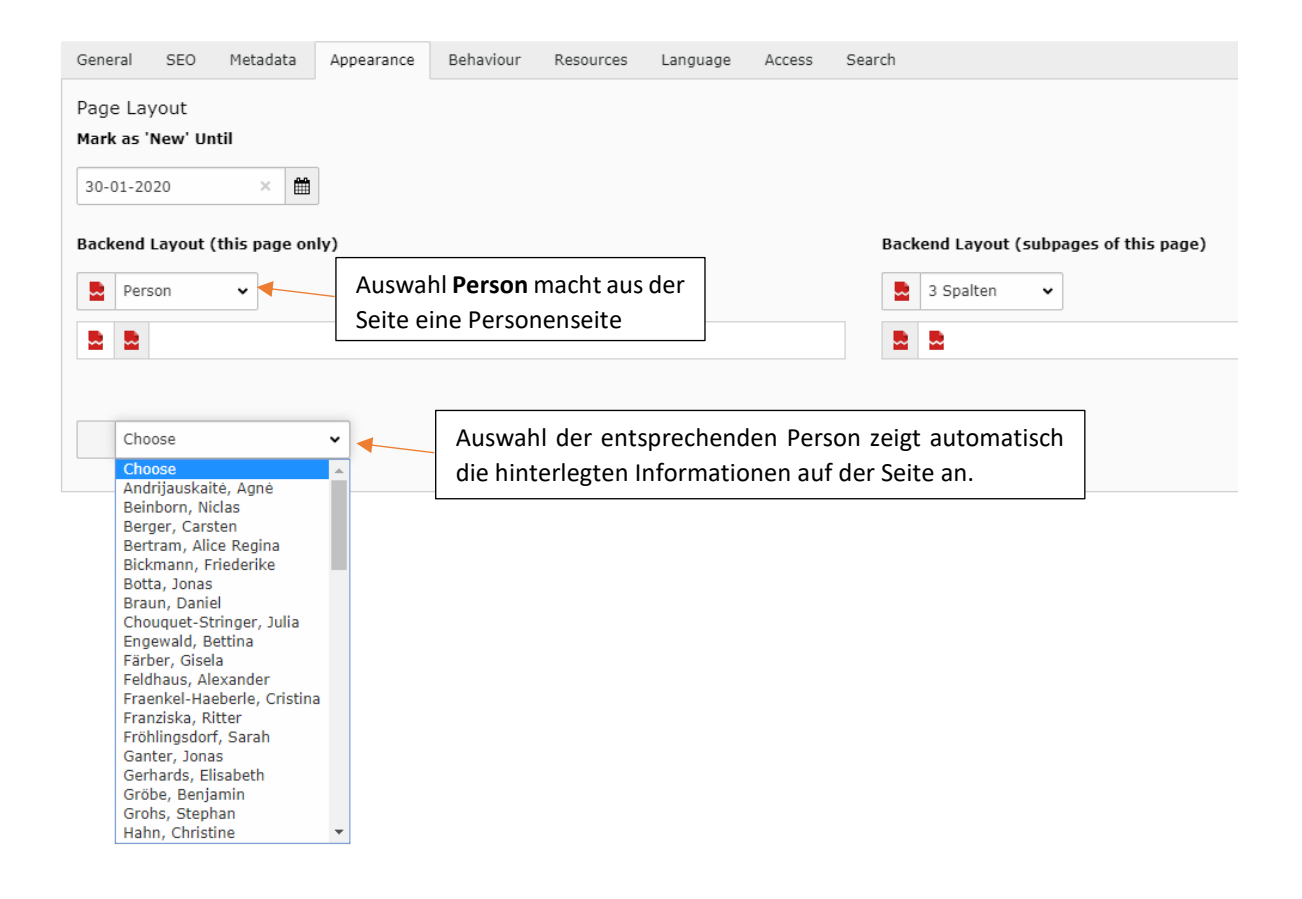

Unter **Zugriff** verwalten Sie die Sichtbarkeit der Seite im Frontend. Bedenken Sie: Standardmäßig ist jede neu angelegte Seite zunächst deaktiviert. Aktivieren Sie den Schalter "Seite sichtbar", um Ihre Seite zu veröffentlichen. Der andere Schalter "Seite in Menüs aktiviert" kann deaktiviert werden, falls Sie die Seite nicht im Frontend-Menü angezeigt haben möchten. Dies bietet sich besonders dann an, wenn Sie viele Unterseiten zu Projekten oder Veranstaltungen anlegen.

| 🔻 🗋 Projekte                                                                                                    | Beratung                                                                                                    | Laufende Projekte                                                                                                    |
|----------------------------------------------------------------------------------------------------|----------------------------------------------------------------------------------------------------|----------------------------------------------------------------------------------------------------|
| <ul> <li>Exportschlager Verwaltung</li> <li>Open Data</li> <li>Veränderungsbedarfe Präv</li> <li>Gleichwertige Lebensverhä</li> <li>Luftsicherheit</li> <li>Open Government</li> <li>IKZ</li> <li>Bürgerbeteiligungsleitlinier</li> <li>Leistungen Kinder</li> <li>Qualitätsstandards Bürger</li> <li>Räte-Kreistage-NRW</li> <li>Vorhabenliste Mannheim</li> <li>Impel</li> <li>Umstellungsszenario Kinder</li> <li>Anhörungsverfahren im Pla</li> </ul> | Aktuelles Aktuelles InGFA InVR InVR Ihr Nutzen Projekte Publikationen Veranstaltungen und Vorträge InVK KomJC Unser Team Stellenangebote Praktika | <ul> <li>Open Data - Eine nutzerspezifische Anwendungs- und Bedarfsanalyse</li> <li>Gelingendes Aufwachsen von Kindern und Jugendlichen als Gegenstand einer<br/>Integrierten vorbeugenden kommunalen Sozialpolitik - Veränderungsbedarfe in<br/>der deutschen Sozial- und Finanzverfassung zur Sicherstellung einer<br/>funktionierenden Präventionskette in allen Kommunen</li> <li>Gleichwertige Lebensverhältnisse: Passgenaue Maßnahmen zur Entwicklung<br/>strukturschwacher Regionen</li> <li>Begutachtung der bestehenden Organisation und Aufgabenwahrnehmung und<br/>-verteilung in der Luftsicherheit</li> <li>Potentialanalyse Open Government</li> <li>Interkommunale Zusammenarbeit als Reformansatz - der rheinland-pfälzische<br/>Weg</li> <li>Prozessbegleitung und Evaluation der Pilotphase und abschließende<br/>Weiterentwicklung der Bürgerbeteiligungsleitlinien der Stadt Köln</li> <li>Sachstandsanalyse für eine Weiterentwicklung und Verbesserung der<br/>Leistungen für Kinder und Jugendliche mit Behinderungen</li> </ul> |
| Backend (Die einzelnen<br>Projekte werden<br>ausgegraut markiert)                                                                                                    | m•<br>17                                                                                                    | Frontend (Die einzelnen Projekte werden nicht<br>im Menü angezeigt, sondern sind über Links im<br>Inhaltsbereich zu erreichen)                                                                                                    |

## 3.3 Anlegen von Verweisen und Links

Verweise können genutzt werden, um innerhalb des Webseitenbereichs auf eine andere Seite zu verlinken. Links leiten auf eine externe Seite weiter.

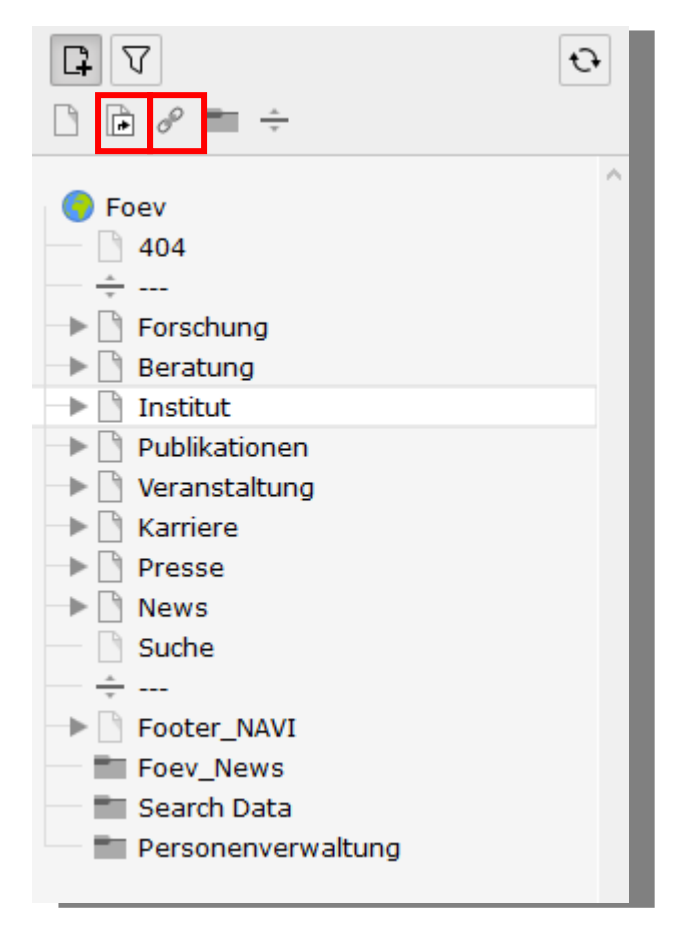

Der Eintrag der gewünschten Seite erfolgt unter dem Reiter Allgemein, wenn Sie die Seite bearbeiten.

## 3.5 Verschieben von Seiten

Das Verschieben von Seiten funktioniert per Drag&Drop. Halten Sie das zu verschiebende Element mit der linken Maustaste gedrückt und ziehen Sie es an die gewünschte Stelle.

Soll das Element auf der gleichen Ebene **zwischen zwei andere Elemente** eingefügt werden, manövrieren sie das Element zwischen diesen beiden solange hin und her bis ein durchgehender blauer Strich zwischen diesen erscheint und lassen es dann los:

| Landeseinheitlicher Aktenpla                              |
|-----------------------------------------------------------|
| Planungsleitfaden Bürgerbet                               |
| Bürgerpanels                                              |
| UBA-Broschüre                                             |
| EU-Emissionshandel                                        |
| 🗋 Weiterentwic 😫 🗋 Weiterentwicklung der Umweltverwaltung |
| Publikationen                                             |
| 📄 Veranstaltungen und Vorträge                            |
| InVK                                                      |

Wollen Sie ein Element hingegen in eine Unterseite umwandeln, ziehen Sie es direkt auf das gewünschte Element und lassen es dort los:

| Dispupasioitfadan Rürgerbet |
|-----------------------------|
| Planungsleitraden Burgerbet |
| Bürgerpanels                |
| UBA-BI                      |
| EU-Em                       |
| Weiterentwicklung der Umwe  |
| Publikationen               |
|                             |

#### 3.6 Löschen von Seiten

Zum Löschen einer Seite führen Sie einen Rechtsklick auf diese aus und wählen aus dem Dropdown-Menü Löschen aus:

| Foev                                                          | <u>^</u>            |
|---------------------------------------------------------------|---------------------|
| 404                                                           |                     |
|                                                               |                     |
| -> 🗋 Forschung                                                |                     |
| 🕩 🗋 Beratung                                                  |                     |
| 🕨 🗋 Institut                                                  | 🗟 Ansehen           |
| Publikationen           Publikationen           Publikationen | 🔓 Bearbeiten        |
| 🕨 🗋 Karriere                                                  | Neu                 |
| Presse     News                                               | i Info              |
| Suche                                                         | 🗂 Kopieren          |
| → □ Footer_NAVI                                               | 🛠 Ausschneiden      |
| Foev_News                                                     | Weitere Optionen •  |
| Personenverwa                                                 | Deaktivieren        |
|                                                               | 聞 Löschen           |
|                                                               | Overlauf/Rückgängig |
|                                                               |                     |

## WICHTIG: Bedenken Sie beim Löschen einer Seite eventuelle Unterseiten!

#### 3.8 Sprachversionierung

Das TYPO3-System bietet dem Benutzer das Wechseln zwischen einer deutschen und einer englischen Sprachversion an. Dazu wählen Sie aus dem Dropdownmenü in der Detailansicht den Punkt **Sprachen** aus.

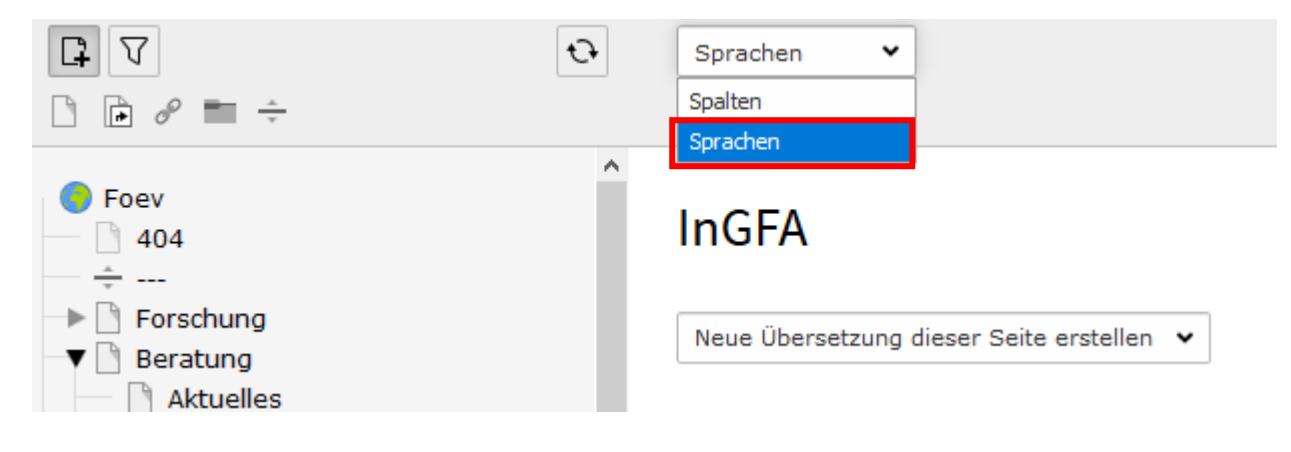

Dann wählen Sie im Menü darunter Englisch als Sprache aus.

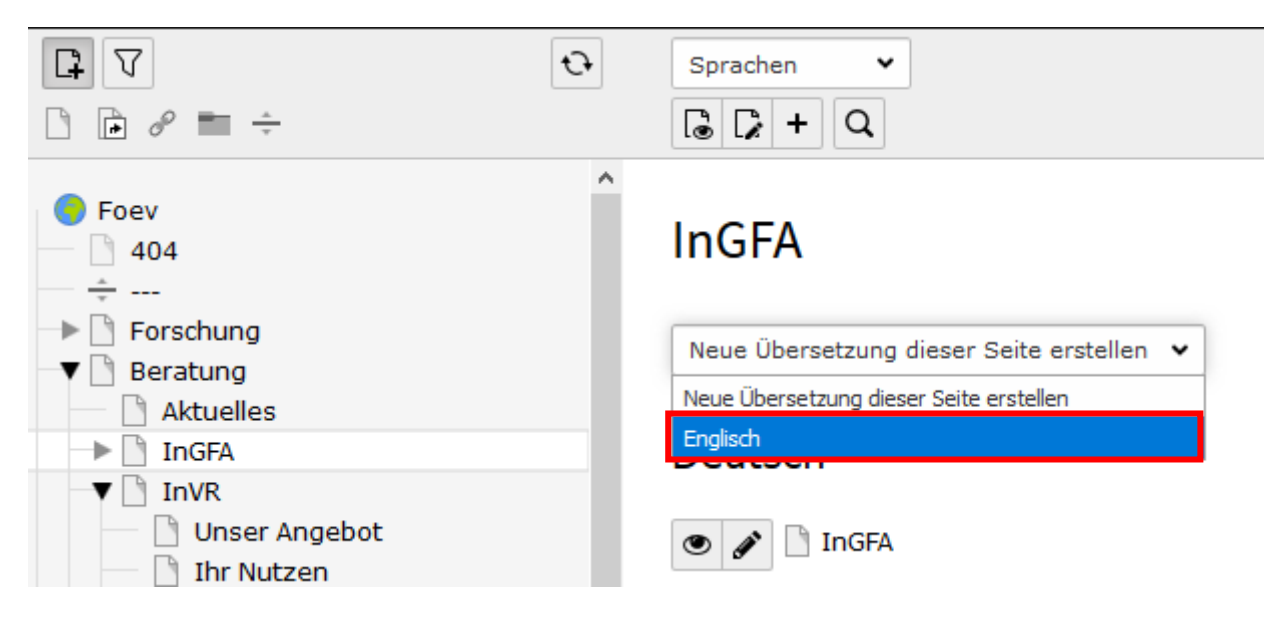

Schließen sie das zu bearbeitende Element und öffnen Sie es wieder, ergibt sich folgende neue Ansicht:

| test2             | Übersetzen                              |
|-------------------|-----------------------------------------|
| Deutsch           | Englisch                                |
| 💿 🇪 嶐 test2       | 💿 🖋 🖽 Übersetzen 🍙 [Translate to Englis |
| Banner            | Banner                                  |
| + Inhalt 🗊        | + Inhalt 🕞                              |
| Inhalt            | Inhalt                                  |
| + Inhait 🖙        | + Inhalt 📴                              |
| 🖬 🗖 Deutsch 🖉 💽 🗓 |                                         |
| test              |                                         |
| + Inhalt 🛱        |                                         |
| Kontakt           | Kontakt                                 |
| + Inhalt 🎼        | + Inbalt 🎼                              |

Um sich die Mühe zu sparen alle Elemente neu anzulegen können Sie den Inhalt der deutschen Seite spiegeln. Dazu klicken Sie auf den Button Übersetzen, woraufhin sich folgender Dialog öffnet:

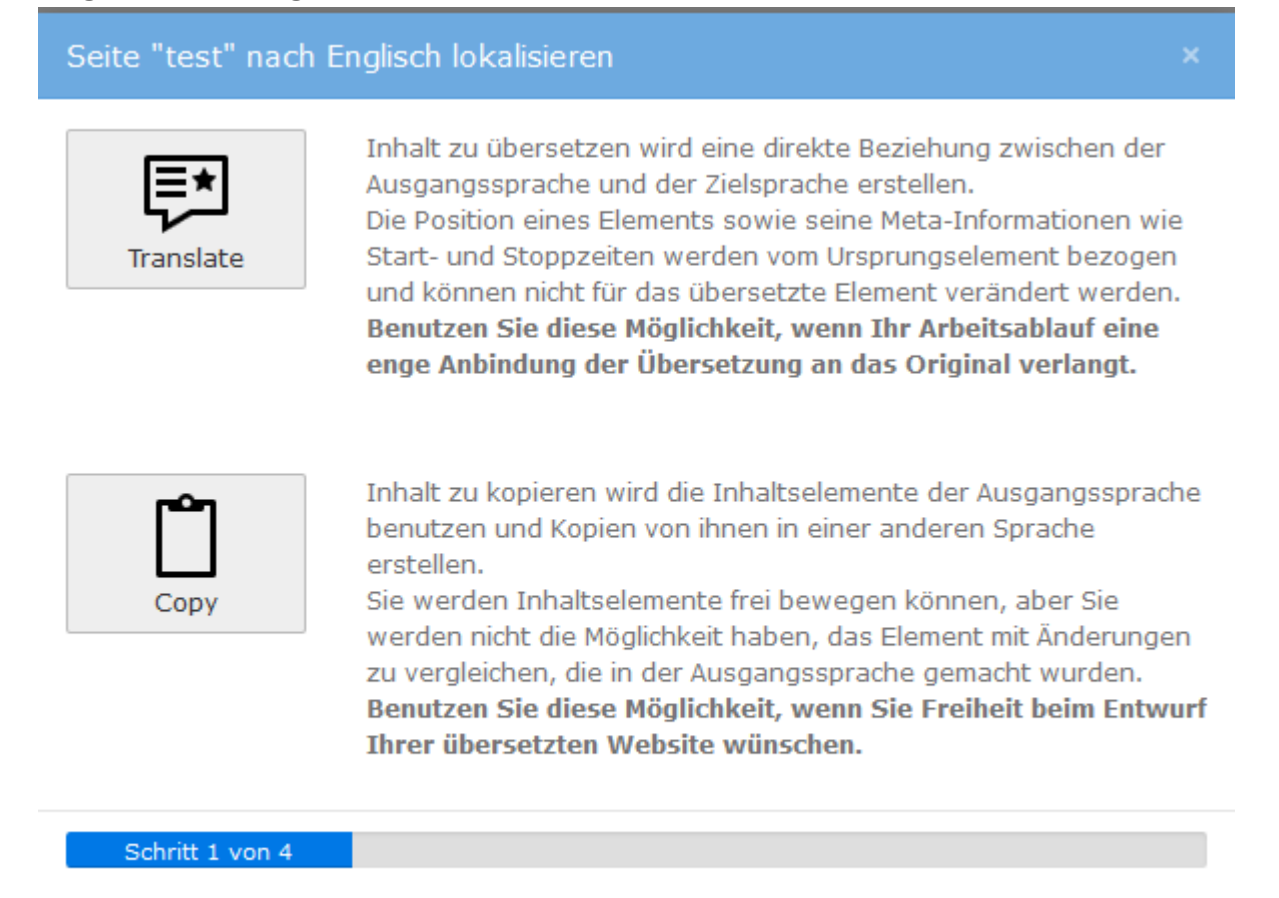

Abbrechen

Hier können Sie zwischen einem direkten Import wählen, der alle Elemente 1:1 von der Ursprungsseite übernimmt (**Translate**) und Änderungen an diesen verhindert oder einer Kopie, die losgelöst von der Ursprungsseite existiert und einen freien Umgang mit Inhaltselementen erlaubt (**Copy**). Beachten Sie, dass dadurch Unterschiede in der Darstellung der beiden Seiten auftreten können. In beiden Fällen haben Sie danach noch die Möglichkeiten nur ausgewählte Inhalte zu importieren, falls Sie nicht alle vorhandenen Elemente übersetzen möchten.

Noch zu übersetzender Text wird mit einem "Translate to English" gekennzeichnet.

## 4. Inhaltselemente

Dieses Kapitel widmet sich den Inhaltselementen, mit denen Sie Ihre Seiten befüllen.

### 4.1 Texte und Tabellen eintragen

| Allgemein                         | Medien                                               | Erscheinungsbild                                      | Sprache                       | Zugriff   | Raster-Elemente     |            |        |
|-----------------------------------|------------------------------------------------------|-------------------------------------------------------|-------------------------------|-----------|---------------------|------------|--------|
| Inhaltselen                       | nent                                                 |                                                       |                               |           |                     |            |        |
| Тур                               |                                                      |                                                       |                               |           |                     |            | Spalte |
|                                   |                                                      |                                                       |                               |           |                     |            |        |
| Iext 8                            | k Medien                                             | <b>~</b>                                              |                               |           |                     |            | Inhalt |
| Überschrift<br><b>Überschrift</b> | :en                                                  | Gesamtübersch                                         | rift (Forma                   | t h1)     |                     |            |        |
| Typ<br>Layout 1<br>Link           | •                                                    | Setzt einen Link                                      | für die Ges                   | samtübers | chrift              |            |        |
|                                   | -                                                    |                                                       |                               |           |                     |            | đ      |
| Unterüberso                       | chrift                                               | Gesamtübersch                                         | rift (Forma                   | t h2)     |                     |            |        |
|                                   |                                                      |                                                       |                               |           |                     |            |        |
| Text                              | Übersc                                               | hriften (Format h1                                    | -h3)                          |           |                     |            |        |
| Text<br>Stil                      | Übersc                                               | hriften (Format h1                                    | -h3)                          | 1         | Markierter Text wir | d verlinkt |        |
| Text<br>Stil<br>B I <u>I</u>      | Übersc<br>-   Norm<br>J   <b>I</b> <sub>x</sub>   =  | hriften (Format h1<br>al →   ← →   PB<br>] = = =   ]= | -h3)<br>                      | ا<br>چ    | Markierter Text wir | d verlinkt |        |
| Text<br>Stil<br>B I L             | Übersc<br>-   Norm<br>J_   <i>I</i> <sub>x</sub>   ≣ | hriften (Format h1                                    | -h3)<br>۶-) X<br>:=   41= 41= |           | Markierter Text wir | d verlinkt |        |

Im Bereich **Text** fügen Sie ihren Inhalt ein. Dabei stehen Ihnen die grundlegenden Funktionen zur Verfügung, die Sie auch aus anderen textverarbeitenden Programmen gewöhnt sind.

Um einen Textabschnitt als **Überschrift** zu verwenden, markieren Sie diesen und wählen aus dem Dropdownmenü die gewünschte Größe der Überschrift aus.

Dasselbe Vorgehen ergibt sich für das Einfügen eines **Links**. Es stehen Ihnen vier verschiedene Verlinkungen zur Auswahl. Klicken Sie auf das Link-Symbol öffnet sich folgender Dialog:

| Link Browser Seite Datei Externe URL E-Mail                                                                                                    | Wählen Sie welche Art von<br>Link Sie setzen möchten.                                                                                                    | ×                                                                                                    |
|----------------------------------------------------------------------------------------------------|----------------------------------------------------------------------------------------------------|----------------------------------------------------------------------------------------------------|
| Zielfenster<br>Titel<br>CSS-Klasse                                                                                                    | Link auf Seite                                                                                                    | · · ·                                                                                                    |
| <ul> <li>404</li> <li>Forschung</li> <li>Beratung</li> <li>Aktuelles</li> <li>Aktuelles</li> <li>InGFA</li> <li>InVR</li> <li>InVK</li> <li>InVK</li> </ul>                                                                                                    | Wählen Sie zwischen einem<br>internen Link auf eine gesamte<br>Seite oder auf ein spezielles<br>Inhaltselement auf einer Seite<br>(Sprungmarke).                                                                | Legen Sie fest wie der Link<br>geöffnet werden soll.<br><b>Ganzes Fenster:</b> Die zu<br>öffnende Seite wird im<br>gleichen Fenster geöffnet. |
| <ul> <li>Unser Angebot</li> <li>Ihr Nutzen</li> <li>Projekte</li> <li>Projekte</li> <li>Prosekte</li> <li>Prosekte</li> <li>Praktika</li> <li>Publikationen</li> </ul> | Wählen Sie das kleine<br>eingerahmte schwarze Dreieck<br>aus, erhalten Sie einen<br>Überblick über alle<br>Inhaltselemente der Seite und<br>können direkt zum<br>gewünschten Element springen<br>(Sprungmarke). | Neues Fenster: Die zu<br>öffnende Seite wird in einem<br>neuen Tab/Fenster (variiert<br>nach Browsereinstellungen)<br>geöffnet.               |

Die Einstellungsmöglichkeiten des Zielfensters stehen Ihnen in jedem der vier Reiter Seite, Datei, Externe URL und E-Mail zur Verfügung.

Die Kennzeichnung der verschiedenen Linktypen erfolgt auf der Seite der Universität Speyer und der Seite des FOEV unterschiedlich.

Auf der Seite der Universität Speyer hat man in den Optionen eines Text und Medien Elements eine Auswahl an Icons in dem Menü **Styles**. Man fügt ein Icon ein, indem man das gewünschte Icon aus dem Dropdown-Menü per Klick auswählt und anschließend wird es automatisch an der Stelle eingefügt, an der sich der Cursor befindet.

| Text |                        |  |  |  |  |
|------|------------------------|--|--|--|--|
|      | Styles - Normal        |  |  |  |  |
|      |                        |  |  |  |  |
|      | icon pdf     icon link |  |  |  |  |
|      | • icon anker           |  |  |  |  |
|      | icon download          |  |  |  |  |
|      | icon ankeroben         |  |  |  |  |

Auf der Seite des FOEV wird automatisch ein entsprechendes Icon generiert, wenn man einen Link erstellt. Hier muss man keine weiteren Schritte beachten.

Nach dem Anlegen einer **Tabelle** im Texteditor können Sie diese über einen Rechtsklick erweitern oder verkleinern und über **Tabellen-Eigenschaften** Anpassungen an Größe und Form derselben vornehmen.

|                                                                                                    | Tabellen-Eigenschaften                             | ×                                          |
|----------------------------------------------------------------------------------------------------|----------------------------------------------------|--------------------------------------------|
| Zeilen und<br>Spaltenanzahl<br>steuern Sie über das<br>Rechtsklick-Menü                                 | Zeile<br>3<br>Spalte<br>2                          | Breite<br>Höhe                             |
|                                                                                                    | Kopfzeile<br>Keine v<br>Rahmengröße<br>Ausrichtung | Zellenabstand außen<br>Zellenabstand innen |
| Dieses Feld können Sie<br>ignorieren. Nutzen Sie<br>stattdessen eine<br>Überschrift des<br>Texteditors. | <nicht festgelegt=""><br/>Überschrift</nicht>      |                                            |
| Inhaltsübersicht gibt<br>lediglich im Backend<br>eine Überschrift aus.                                  |                                                    | OK Abbrechen                               |

## 4.2 Medien einfügen (Bilder, Dateien, Videos)

| Allgemein                                                                                                   | Medien                    | Erscheinungsbild | Sprache             | Zugriff                   | Bereits vorhandene Datei   | en können   | über      |           |         |
|----------------------------------------------------------------------------------------------------|---------------------------|------------------|---------------------|---------------------------|----------------------------|-------------|-----------|-----------|---------|
| Medienelen                                                                                                  | iente                     |                  |                     |                           | das + in das Inhaltseleme  | nt eingefüg | t         |           |         |
| 🗅 Mediendatei hinzufügen 🚽                                                                                  |                           | Klicken S        | Sie hier            | um den folgenden Dialog z | u öffnen:                  | ]           | I         |           |         |
| Erlaubte Dateierweiterungen<br>GIF JPG JPEG BMP PNG PDF SVG AI MP3 WAV MP4 OGG FLAC OPUS WEBM YOUTUBE VIMEO |                           |                  |                     |                           |                            |             |           |           |         |
| Medienan                                                                                                    | assungen                  | I                |                     |                           |                            |             |           |           |         |
| Breite jede                                                                                                 | s Elements                | (Pixel)          |                     |                           |                            | Höhe        | : jedes E | lements   | (Pixel) |
| 0                                                                                                    | €×                        |                  |                     |                           |                            | 0           |           | T         | ×       |
| Galerieeins                                                                                                 | stellungen                |                  |                     |                           |                            |             |           |           |         |
| Position un                                                                                                 | d Ausrichtu               | ng               |                     |                           |                            |             |           |           |         |
|                                                                                                    | Thildy •                  |                  |                     |                           |                            |             |           |           |         |
|                                                                                                    |                           |                  |                     | _/                        |                            |             |           |           |         |
|                                                                                                    |                           |                  |                     | /                         |                            |             |           |           |         |
| Dateiauswa                                                                                                  | hl                        |                  |                     | /                         | X                          |             |           |           | ×       |
| - Nev                                                                                                    | vs_Bilder                 |                  | 📒 fileadmir         | n/ (auto-c                | created):/Foev/Logos/      | <u></u>     |           | R         |         |
| ••• 💼 Nev                                                                                                   | vs_Pdf                    |                  | bmbf gef            | oerdert-vo                | om deutsch.ipa             |             | + i       |           | 0       |
| • ··· Pre                                                                                                   | ssebilder<br>anstaltungen | Bilder           |                     |                           |                            |             |           |           |         |
|                                                                                                    | anstaltarigen             |                  | ≥ bmbt_gef          | oerdert_2                 | 017_en.jpg                 |             | + 1       |           |         |
|                                                                                                    |                           |                  | dfg_logo_           | schriftzug                | _blau.jpg                  |             | + i       |           |         |
|                                                                                                    |                           |                  | 🛃 duv-logo.j        | ipg                       |                            |             | + i       |           |         |
| Wähle                                                                                                    | en Sie eine               | en Ordner        | sifo_ohne           | _www_bl                   | au_cmyk_c3.jpg             |             | + i       | 1         |         |
| aus in<br>Medie                                                                                             | den Sie if<br>en Datei h  | nre<br>ochladen  | sianet.ipa          | 1                         |                            |             | + i       |           | 0       |
| woller                                                                                                    | n. – ator n               |                  |                     |                           |                            |             |           |           | _       |
|                                                                                                    |                           |                  | Dateien hoc         | hladen:                   |                            | Suchon Si   |           |           |         |
|                                                                                                    |                           |                  | Ptad:/Foev/Lo       | ogos/                     | e Dateien ausgewählt       | hochzula    | dende l   | Datei a   | auf     |
|                                                                                                    |                           |                  | Edaubte Dat         |                           |                            | Ihrem Re    | chner     |           |         |
|                                                                                                    |                           |                  | GIF JPG JP<br>VIMEO | EG BMP                    | PNG PDF SVG AI MP3 WAV MP4 | 4 OGG FLAC  | OPUS WE   | вм Топт   | UBE     |
| Wollen                                                                                                    | Sie ein <b>Vi</b>         | <b>deo</b> aus   | Vorhander           | ne Dateier                | n überschreiben            |             |           |           |         |
| dem Int                                                                                                    | ernet ein                 | binden,          | Hochladen           | •                         |                            | und lad     | en dies   | e hoch    |         |
| ein. Es v                                                                                                   | wird eine                 | Datei            | Neue Medier         | ndatei hin                | zufügen:                   | L           |           |           |         |
| generie                                                                                                    | rt, die ein               | e                | Pfad:/Foev/Lo       | ogos/                     |                            |             |           |           |         |
| Referen                                                                                                    | iz auf das                | Video            | Medien-URL          | hier einfü                | gen                        |             | Med       | ien hinzu | ıfügen  |
| Video s                                                                                                    | elbst.                    | uas              |                     | 1EO                       | ei                         |             |           |           |         |

## Sobald sie ein Bild (oder mehrere) ausgewählt haben, erscheint dieses samt Vorschaubild im Medien-Reiter:

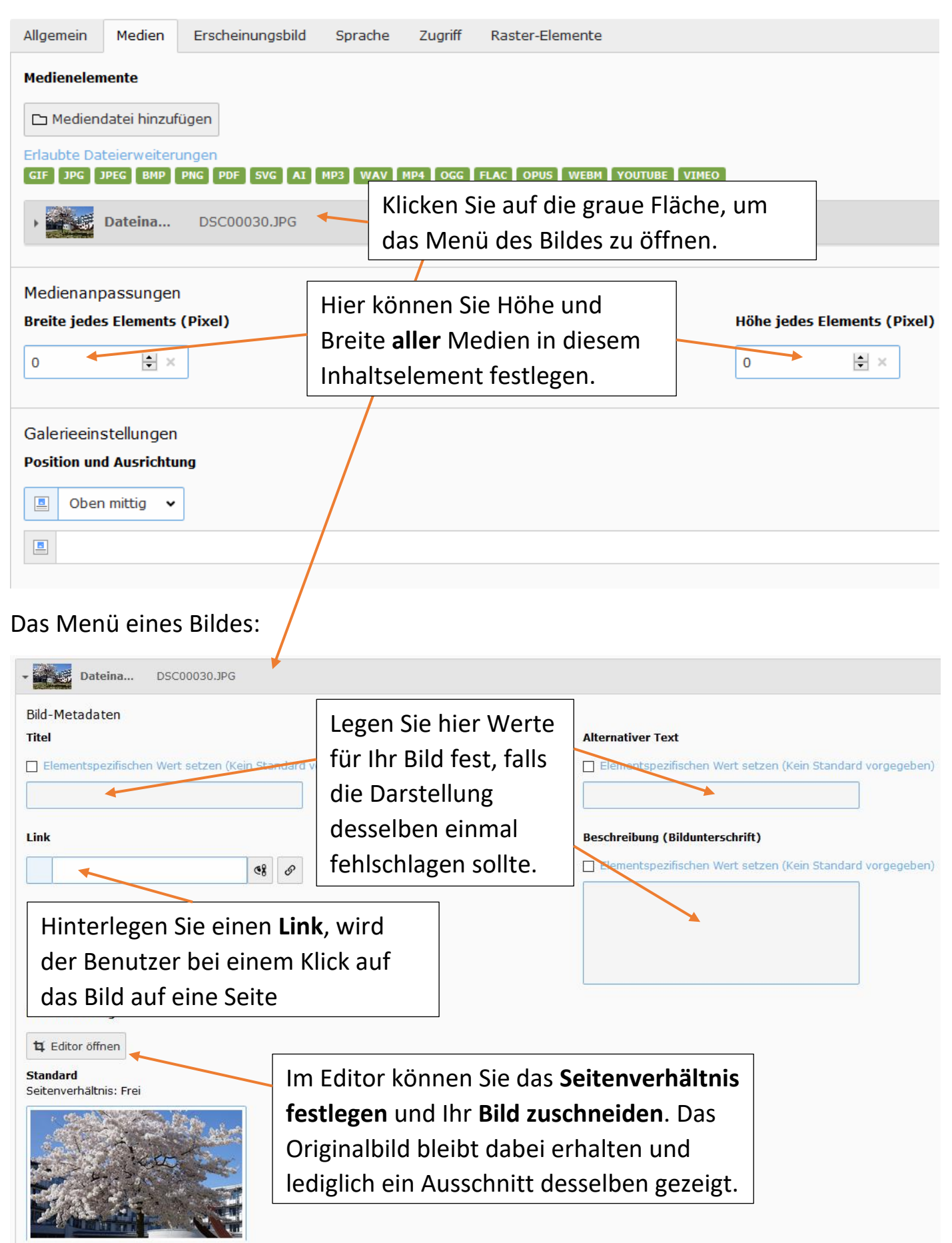

## 4.3 Zugriff verwalten

Inhaltselemente können deaktiviert werden, um Sie nicht mehr im Frontend anzuzeigen oder zeitlich befristet werden.

## <u>Möglichkeit 1:</u>

| Allgemein Medien Erscheinu       | ungsbild Sprache                                                         | Zugriff                                          | Raster-Elemente                                                                                           |                |
|----------------------------------|--------------------------------------------------------------------------|--------------------------------------------------|----------------------------------------------------------------------------------------------------|----------------|
| Sichtbarkeit des Inhaltselements | Standa<br>Inhalts                                                        | Standardmäßig bei<br>Inhaltselementen aktiviert. |                                                                                                    |                |
| Veröffentlichungsdaten und Zu    | ugriffsrechte                                                            |                                                  |                                                                                                    |                |
| Veröffentlichungsdatum           | Soll ein Inhalt nu<br>sein, können Sie<br>Der Inhalt wird d<br>gelöscht. | r für ein<br>hier Stai<br>anach d                | ne begrenzte Zeit verfügbar<br>art- und Enddatum eingeben.<br>deaktiviert und nicht<br>Verfügbare Objekte | m              |
|                                  |                                                                          |                                                  | ▼         ▲         ▲         Nach Anmeldung verbe         Anzeigen, wenn angem         ■         ■       | rgen<br>ieldet |

#### Möglichkeit 2:

| 🖻 📕 Deutsch                                                                                                    |                                                                                                    | <b>D</b> |
|----------------------------------------------------------------------------------------------------|----------------------------------------------------------------------------------------------------|----------|
| Forschung über und für die Verwaltung<br>Aus interdisziplinärer Perspektive erforscht das Institut Strukturen und Prozesse in Staat und Verwa<br>Europäisierung und Internationalisierung.<br>Die öffentliche Verwaltung ist mit vielfältigen Aufgaben und Herausforderungen konfrontiert. Ebenso<br>Forschungsinstitut für öffentliche Verwaltung (FÖV) wissenschaftlich untersucht werden: Neben der V<br>auch Rechtswissenschaft, Wirtschaftswissenschaft, Politikwissenschaft, Soziologie und Geschichtswi<br>Das Institut fokussiert seine disziplinenübergreifende Forschung auf Programmbereiche, deren Frage<br>der Programmbereiche wird regelmäßig überprüft, an die Entwicklung dieser Fragestellungen angeps<br>verwaltungswissenschaftlichen Diskussion eingebettet.<br>Derzeit bestehen Forschungsprojekte in den Programmbereichen:<br>Transformation des Staates in Zeiten der Digitalisierung Der Europäische Verwaltungsraum<br>Das Ziel des FÖV ist ein ausgewogenes Verhältnis von grundlagen- und anwendungsorientierter For<br>öffentlicher Einrichtungen eine wichtige Rolle. | ltung. Aktuelle Schwerpunkte sind Digitalisierung sowie<br>vielfältig sind die Ansätze, mit denen diese am Deutschen<br>Verwaltungswissenschaft im engeren Sinne sind am Institu<br>Über diesen Schalter kann das Element<br>die Detailliste schnell de- oder aktiviert<br>werden.<br>schung. Neben der Forschung spielt deshalb auch die Bera | über     |
| + Inhalt                                                                                                    |                                                                                                    |          |

#### 4.4 Verschieben von Elementen

Inhaltselemente können leicht per Drag&Drop verschoben werden. Halten Sie das zu verschiebende Element mit der linken Maustaste gedrückt, werden verschiedene Positionen hervorgehoben, an die Sie das Element verschieben können. Ziehen Sie das Element bei gedrückter linker Maustaste auf einen solchen rot hervorgehobenen Bereich, erscheint ein grüner Vorschaubereich.

| inhait                                                                                                    | ×                                                                                                    | Kontakt                                                                                                    |
|----------------------------------------------------------------------------------------------------|----------------------------------------------------------------------------------------------------|----------------------------------------------------------------------------------------------------|
| Deutsch                                                                                                    |                                                                                                    |                                                                                                    |
| Deutsch<br>Drücken Sie Strg zum Kopieren                                                                                                    |                                                                                                    | 🖉 💿 🗊 🗖 🖬 Deutsch                                                                                                    |
| Forschung über und für die Verwaltung<br>Aus interdisziplinärer Perspektive erforscht das Institut Struktur<br>und Internationalisierung.<br>Die öffentliche Verwaltung ist mit vielfältigen Aufgaben und Herz                                                                                               | en und Prozesse in Staat und Verwaltung. Aktuelle Schwerpunkte sind Digitalisieru                                                                                                    | ung sowie Europäisierung<br>m. Deutschen<br>E-Mail: foev@foev-                                                                                                    |
| Forschungsinstitut für öffentliche Verwaltung (FÖV) wissenschaft<br>Rechtswissenschaft, Wirtschaftswissenschaft, Politikwissenscha<br>Das Institut fokussiert seine disziplinenübergreifende Forschung<br>Persenzmetriebe wird erschaft für der bereiter                                                     | tlich untersucht werden: Neben der Verwaltungswisse<br>Ift, Soziologie und Geschichtswissenschaft vertreten.<br>g auf Programmbereiche, deren Fragestellungen künftig<br>dieser Ersachtellungen prograchte und in die Schweiter | Bereiche für das Element.                                                                                                    |
| verwaltungswissenschaftlichen Diskussion eingebettet.<br>Derzeit bestehen Forschungsprojekte in den Programmbereiche<br>Transformation des Staates in Zeiten der Digitalisierung Der Eur<br>Das Ziel des FÖV ist ein ausgewogenes Verhältnis von grundlag<br>öffentlicher Einrichtungen eine wichtige Rolle. | in:<br>in:<br>iopäische Verwaltungsraum<br>ien- und anwendungsorientierter Forschung. Neben der Forschung spielt deshalb a                                                                                                    | auch die Beratung<br>auch die Beratung<br>August 2000<br>Fax: +49 6232<br>654-290<br>Postanschrift:<br>Postfach 14 09<br>67324 Spever<br>Hausanschrift:<br>Postfach 14 09<br>67324 Spever<br>Hausanschrift:<br>Postfach 14 09<br>67324 Spever<br>Postfach 14 09<br>67324 Spever<br>Postfach 14 09<br>67324 Spe |
|                                                                                                    |                                                                                                    | Freiherr-vom-Stein-<br>Str. 2 67346 Speyer                                                                                                    |

## 4.5 Löschen von Inhaltselementen

| Über das Mülleimersymbol löschen | A 📭 🗓 |
|----------------------------------|-------|
| Sie Elemente.                    |       |
|                                  |       |

as Institut Strukturen und Prozesse in Staat und Verwaltung. Aktuelle Schwerpunkte sind Digitalisierung sowie

Aufgaben und Herausforderungen konfrontiert. Ebenso vielfältig sind die Ansätze, mit denen diese am Deutschen (FÖV) wissenschaftlich untersucht werden: Neben der Verwaltungswissenschaft im engeren Sinne sind am Institut schaft, Politikwissenschaft, Soziologie und Geschichtswissenschaft vertreten.

reifende Forschung auf Programmbereiche, deren Fragestellungen künftig für seine Nutzer relevant sind. Die Auswahl rrüft, an die Entwicklung dieser Fragestellungen angepasst und in die Schwerpunkte der europäischen Igebettet.

Programmbereichen:

talisierung Der Europäische Verwaltungsraum

iltnis von grundlagen- und anwendungsorientierter Forschung. Neben der Forschung spielt deshalb auch die Beratung

#### 4.6 Kopieren von Inhaltselementen

| Inhalt                                       |                                                                                                    |                                                                                                    |
|----------------------------------------------|----------------------------------------------------------------------------------------------------|----------------------------------------------------------------------------------------------------|
| Innaic                                       | Klicken Sie auf das Menüsymbol.                                                                                                    |                                                                                                    |
| + Inhalt                                     |                                                                                                    |                                                                                                    |
| <ul> <li>Deutsch</li> <li>Onsehen</li> </ul> |                                                                                                    |                                                                                                    |
| F<br>A<br>E + Neu                            | <b>lie Verwaltung</b><br>spektive erforscht das Institut Strukturen und Prozesse in s<br>nationalisierung.                                                      | Staat und Verwaltung. Aktuelle Schwerpunl                                                                                                    |
| D<br>F i Info<br>a D Kopieren                | ) ist mit vielfältigen Aufgaben und Herzusforderungen konf<br>entliche Wählen Sie zwischen den beiden<br>Wirtsch<br>ine diszig Optionen. "Ausschneiden" entfern | It Evenso vielfältig sind die Ansätze,<br>Ieben der Verwaltungswissenschaft in<br>Ischichtswissenschaft vertreten.<br>Ieren Fragestellungen künftig für seir |
| d X Ausschneiden                             | ichen Di<br>Ingsproje<br>Kopieren.                                                                                                    | gen angepasst und in die Schwerpunl                                                                                                    |
| D Deaktivieren                               | usgewogenes Verhältnis von grundlagen- und anwendung<br>eine wichtige Rolle.                                                                                    | gsorientierter Forschung. Neben der Forschu                                                                                                    |
| + Inhalt                                     |                                                                                                    |                                                                                                    |
| Deutsch                                      |                                                                                                    |                                                                                                    |
| Slideshow                                    | Sobald Sie ein Element kopiert oder                                                                                                    |                                                                                                    |
|                                              | ausgeschnitten haben, erscheint                                                                                                    |                                                                                                    |
| + Inhalt                                     | das neue Symbol "Einfügen".                                                                                                    |                                                                                                    |
| Inhalt                                       |                                                                                                    | Kontakt 🕎                                                                                                    |
| + Inhalt                                     |                                                                                                    | + Inhat                                                                                                    |
| Deutsch                                      |                                                                                                    | <ul> <li>Deutsch</li> <li>Deutsch</li> </ul>                                                                                                    |
| Forschung über und für die Verwaltung        |                                                                                                    | Kontakt                                                                                                    |

#### 4.7 Plug-Ins

Als Plug-In steht Ihnen das "Personen" Plug-In zur Verfügung. Es stellt eine Visitenkarte einer angestellten Person an Ihrem Institut dar. Ein neues Plug-In richten Sie ebenso wie ein Inhaltselement ein. Wechseln Sie beim Erstellen eines neuen Inhaltelements in den Reiter **Plug-Ins**:

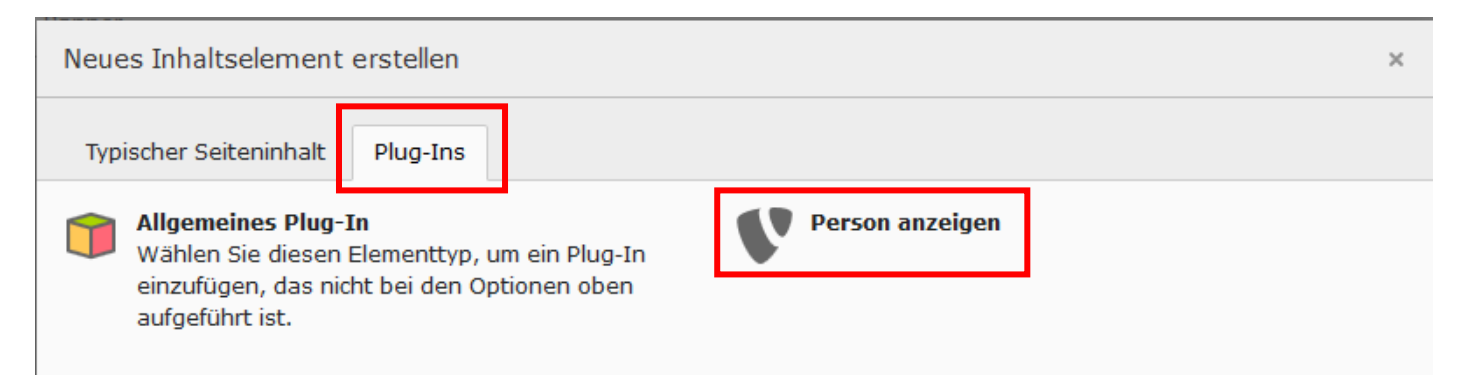

#### Wechseln Sie danach in den Reiter Plug-In:

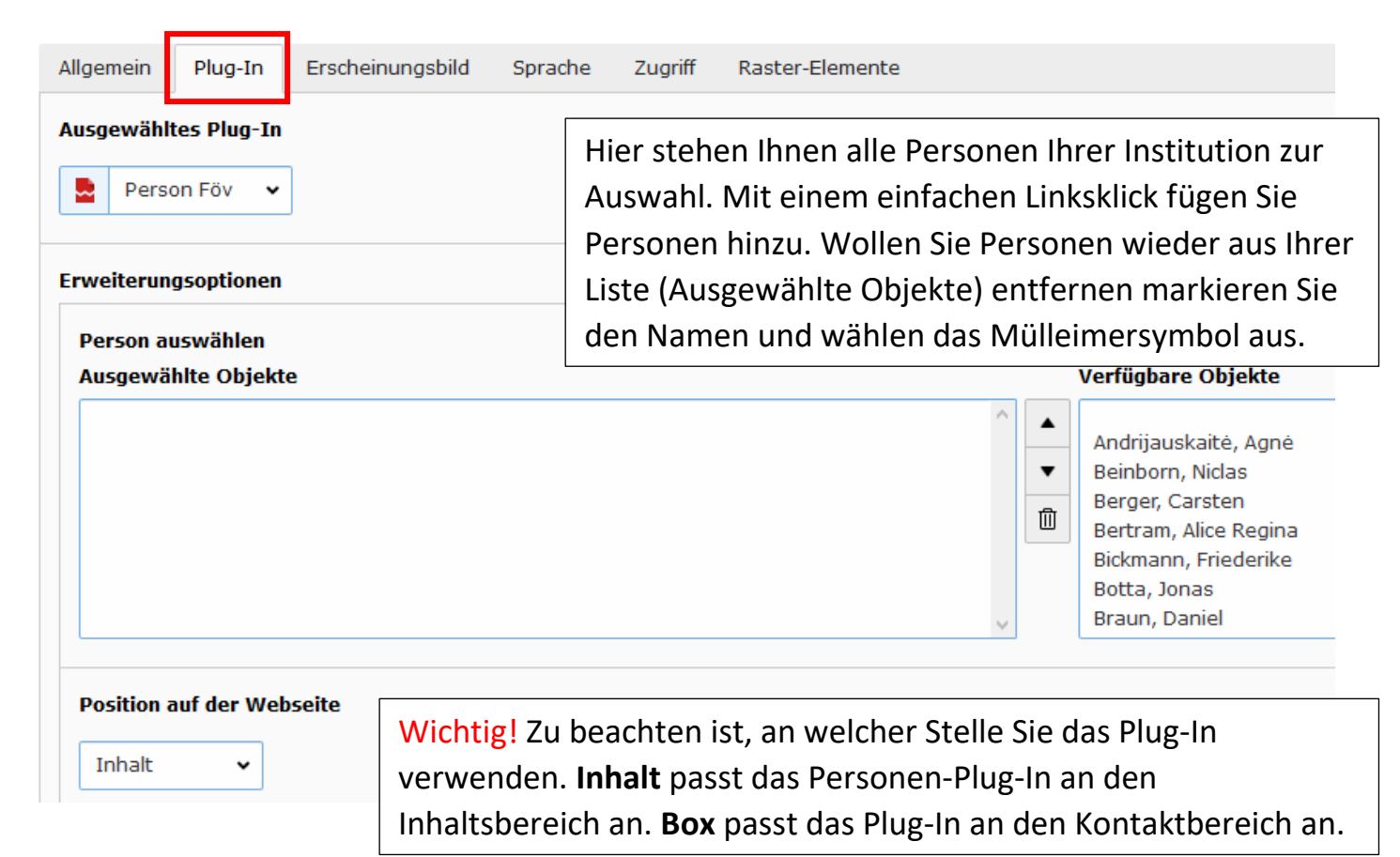

#### So sähe das Plug-In beispielhaft im Frontend aus:

#### Forschung

#### Digitalisierung

Datengestützte Erfüllung öffentlicher Aufgaben Digitale Sicherheitsarchitekturen Öffentlich-private Kooperationsfelder Digital Public Management Europäischer Verwaltungsraum Forschungsstelle öffentl. Dienst

## Transformation des Staates in Zeiten der Digitalisierung

- 8. Speyerer Forum zur digitalen Lebenswelt am 14./15.2.2019: "Erfahrungen mit der DSGVO und erste Datenverarbeitungen mit Künstlicher Intelligenz" - ☑ zu Program und Anmeldung hier.
- Prof. Martini ist zum 1.7.2018 in die 🗹 Datenethikkommission der Bundesregierung berufen worden.
- Am 21.6.2018 fand die 🖸 mündliche Verhandlung zum digitalen Nachlass vor dem BGH statt. In 🖸 diesem "3sat"-Beitrag erläutert Prof. Martini die rechtlichen Hintergründe.
- Das Deutsche Forschungsinstitut für öffentliche Verwaltung (FÖV), das

   Z Nationale E-Government Kompetenzzentrum (NEGZ) und das

   Kompetenzzentrum für Öffentliche IT (ÖFIT) richten gemeinsam am
   13.09.2018 in Kiel erstmalig die wissenschaftliche Konferenz
   "Staatsmodernisierung und Verwaltungstransformation" aus. Zum Call for
   Scientific Talks & Papers. Wir freuen uns auf spannende Einreichungen!
- Hinweisen möchten wir auf diesen Radio-Beitrag des Senders SWR2 zum Thema "Die Herrschaft der Algorithmen", in dem Prof. Martini seine Expertise im Bereich der Algorithmenregulierung einbringen durfte.

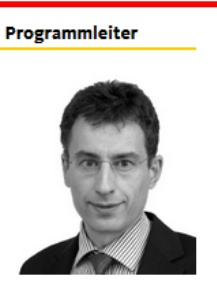

Prof. Dr. Mario Martini

◀ Website

Koordinatoren

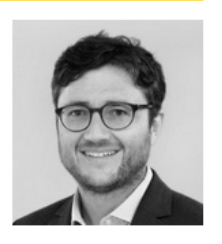

Quirin Weinzierl